# ChromaWeb™ LIGHT

## 1. Installation von ChromaWeb™ LIGHT

- Bitte laden Sie die neueste CCC Version (min. 3.24.) von ChromaWeb™ herunter (Einstellungen/Mein Profil/Schaltfläche "Import/Export/Downloads").
- Extrahieren Sie die Version und starten die Installation.
- **BITTE BEACHTEN** Wenn Sie derzeit die Vollversion des CCC nutzen, deinstallieren Sie diese bitte und starten den PC neu. • Geben Sie den Registrierungsschlüssel ein [DM]INSTALLCRXLIGHT

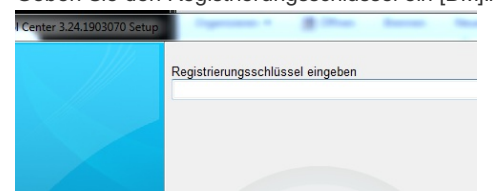

Eine markenneutrale CCC light Version wird installiert.

### 2. Erster Start und Einstellungen

Nach dem Start vom CCC LIGHT werden Sie folgenden Bildschirminhalt sehen

|                |              |                    |                                    | -                 |
|----------------|--------------|--------------------|------------------------------------|-------------------|
|                | Volume       | Job reference      | Job ID                             | Comment           |
| <b>9</b>       |              |                    |                                    |                   |
| -              |              |                    |                                    |                   |
| R              |              |                    |                                    |                   |
| ×              |              |                    |                                    |                   |
|                |              |                    |                                    |                   |
| 0 <sup>0</sup> |              |                    | <no data="" display="" to=""></no> |                   |
|                |              |                    |                                    |                   |
|                |              |                    |                                    |                   |
|                |              |                    |                                    |                   |
|                |              |                    |                                    |                   |
|                |              |                    |                                    |                   |
|                |              |                    |                                    |                   |
|                | <            |                    |                                    | •                 |
|                |              |                    |                                    |                   |
|                | Refresh list | details Delete job | ustomize columns                   |                   |
| 8              |              |                    |                                    |                   |
|                |              |                    | <b>L</b> .                         | System up to date |
|                |              |                    | rx 🔤                               | system up to date |

Bitte klicken Sie auf das dritte Symbol von oben und im dortigen Menü auf "Kommunikationkontrolle"

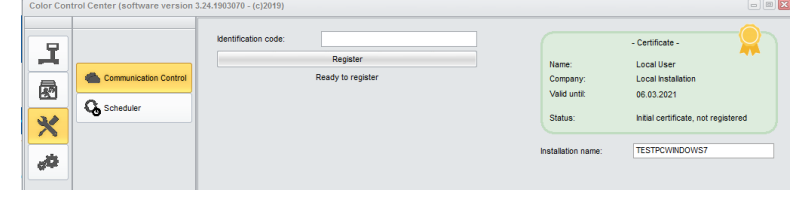

• Registrieren Sie Ihre lokale Installation.

Bitte kopieren Sie Ihren Identifikationscode von ChromaWeb™ (Einstellungen/Mein Profil).

Nach der Registrierung wird Ihr lokales CCC alle Marken übernehmen, die in Ihrem Profil/Zertifikat konfiguriert sind.

• Bitte klicken Sie auf das vierte Symbol von oben und im dortigen Menü auf "Suchoptionen"

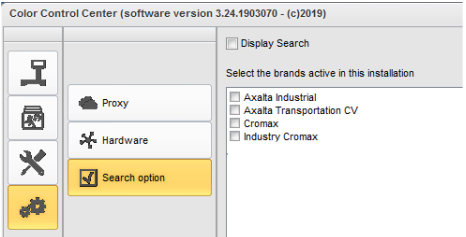

- Bitte wählen Sie die Marke(n) aus, die Sie im CCC LIGHT angezeigt bekommen wollen.
- Bitte drücken Sie auf "Übernehmen", um die Änderungen zu speichern.

- Auf dieser Einstellungsmaske finden Sie die Option "Display Search"
  - Wenn Sie die Option "Display Search" anhaken, bekommen Sie den Zugriff auf die Online-Applikationen aller konfigurierten Marken.
     Der Warteschlangenzugriff bleibt wie bei der ersten Option.

|                                                                                                    | Display Search<br>Select the brands active in this install                                                                                                    | ation                                                              |                                                      |               |
|----------------------------------------------------------------------------------------------------|----------------------------------------------------------------------------------------------------|--------------------------------------------------------------------|------------------------------------------------------|---------------|
| Proxy                                                                                                    | I Axata Industrial                                                                                                    |                                                                    |                                                      |               |
| Hardware                                                                                                    | industry cromax                                                                                                    |                                                                    |                                                      |               |
| Search option                                                                                                    |                                                                                                    |                                                                    |                                                      |               |
|                                                                                                    |                                                                                                    |                                                                    |                                                      |               |
| ter (software version 3.24.1903070 - (c)2019)                                                                                                    |                                                                                                    |                                                                    |                                                      |               |
|                                                                                                    |                                                                                                    |                                                                    |                                                      | 4             |
| COLOUR ANCILLARY MIX PERSONAL                                                                                                    | FORMULA TOOLS JOB LIST                                                                                                    |                                                                    |                                                      | - 1           |
| COLOUR ANCILLARY MIX PERSONAL                                                                                                    | Cuality  Stock code                                                                                                    | Manufacturer                                                       | Colour code                                          | -             |
| Colour AnciLLARY MIX PERSONAL<br>Measurements                                                                                                    | Colour group                                                                                                    | Manufacturer  Model Region                                         | Colour code<br>Year<br>Application Code              | -             |
| COLOUR ANCILLARY MIX PERSONAL<br>Measurements  Colour name Colour name Colour chip / Own reference Sold Automatic Effect                                                                                                    | FORMULA TOOLS JOB LIST Clouilly Stock code Cobur group Otical Personal Otical Personal                                                                                                    | Manufacturer V<br>Model<br>Region V                                | Colour code<br>Year<br>Application Code              |               |
| COLOUR ANGLLARY MIX PERSONAL<br>Measurements ><br>Colour name<br>Colour chp / Own reference<br>Send Automatic Enter<br>Power search                                                                                                    | FORMULA TOOLS JOB LIST                                                                                                    | Manufacturer  Model  Region                                        | Colour code<br>Year<br>Application Code              |               |
| COLOUR ANGLLARY MIX PERSONAL<br>Measurements ><br>Colour name<br>Colour name<br>Colour nam | Collarly  Collarly Collarly Co | Manufacturer  Model Region                                         | Colour code<br>Year<br>Application Code              |               |
| COLOUR ANGLLARY MIX PERSONAL<br>Measurements  Cotour name Cotour name Cotour only / Own reference Sea Automate Enter Power search                                                                                                    | FORMULA TOOLS JOB LIST                                                                                                    | Manufacturer  Model  Region  C  C  C  C  C  C  C  C  C  C  C  C  C | Colour code<br>Year<br>Application Code              | <b>~</b>      |
| COLOUR ANGLLARY MIX PERSONAL<br>Measurements<br>Colour name<br>Colour name<br>Colour dup / Own reference<br>Seld Automatic Effect<br>Power search                                                                                                    | Collectry Collectry Collec | Manufacturer  Model Region                                         | Colour code<br>Year<br>Application Code              | <b>-</b>      |
| COLOUR ANGLLARY MIX PERSONAL<br>Measurements ><br>Colour name<br>Colour name<br>Colour dup / Own reference<br>Send Advance Entrol<br>Power search                                                                                                    | FORMULA TOOLS JOB LIST                                                                                                    | Manufacturer  Model Region                                         | Colour code<br>Year<br>Application Code              | <b>•••••</b>  |
| COLOUR ANGLLARY MIX PERSONAL<br>Measurements  Cotour name Cotour name Cotour day / Own reference Seate Automate Energy Power search                                                                                                    | FORMULA TOOLS JOB LIST                                                                                                    | Manufacturer                                                       | Colour code Year Application Code                    | - 1           |
| COLOUR ANGLLARY MIX PERSONAL<br>Measurements  Colour name Colour name Colour name Colour dup / Own reference End Power search Power search                                                                                                    | FORMULA TOOLS JOB LIST                                                                                                    | Manufacturer                                                       | Colour code Year Application Code Vindows aktivieren | er, Liet Wird |

 Wenn Sie die Option "Display Search" nicht anhaken, bekommen Sie die Auftragswarteschlange f
ür Aufträge aller konfigurierten Marken angezeigt.

| Vo | lume             | Paint System | Colour code | Manufacturer | Job reference               | Job ID       | License plate | Panel Ref. |  |
|----|------------------|--------------|-------------|--------------|-----------------------------|--------------|---------------|------------|--|
|    | Priority : Ver   | y High       |             |              |                             |              |               |            |  |
| 6  |                  | CROMAY PRO   | 1.479.0     |              | 11 N T 100                  |              | 4555700       | MEEDE      |  |
|    | 1.00             | CROPIAN PRO  | LA/W        | AUDI         | INNE JOB                    |              | 13/ 1/09      | 113330     |  |
|    | 1.00             | 500          | 3000-GL     | KAL          | INNE JOB                    | 4THOQLE935D  | 15FE/09       | G1150      |  |
|    | noncy : mgi<br>9 |              |             |              |                             |              |               |            |  |
|    | 1.00             | 500          | 3000-GL     | RAL          | INNE JOB                    | C06MM1E93RSL | 1SFE709       | G1150      |  |
|    | riority : Nor    | mal          |             |              |                             |              |               |            |  |
| E  | e                |              |             |              |                             |              |               |            |  |
|    | 1.00             | CROMAX PRO   | 202B        | ALFA ROMEO   | 201705120838                |              | GR-20170512   | X6524      |  |
|    | 1.00             | CROMAX PRO   | LZ9Y        | AUDI         | 201705120838                |              | GR-20170512   | X1582      |  |
|    | 1.00             | CROMAX PRO   | LZ9Y        | AUDI         | 201705120838                |              | GR-20170512   | X1582      |  |
|    | 1.00             | CROMAX PRO   | LZ9Y        | AUDI         | 201705120838                | Rösti        | GR-20170512   | X1582      |  |
|    | 1.00             | IMRONEL      | F1/F14      | COLOUR       | 201705120838                |              | MM-EE-007     | Q6768      |  |
|    | 1.00             | CROMAX PRO   | LA7W        | AUDI         | 201705120838                |              | MM-EE-007     | M5536      |  |
|    | 1.00             | IMRONEL      | 3000-GL     | RAL          | 201705120838                | TSEI91E3RN3H | MM-EE-007     | G1150      |  |
|    | 0.30             | 6A. SURFACER | 1010R       |              | 201807121729                |              | MM - 3333     | 1040R      |  |
|    | 1.00             | CROMAX PRO   | EWW         | PEUGEOT      | 20190315                    | Q6SVQPE8MIEG |               | Z2569      |  |
|    | 1.00             | 501          | 1021-GL     | RAL          | 3 NACHKOMMASTELLEN          |              |               | G1134      |  |
|    | 1.00             | IMRONEL      | 3000-GL     | RAL          | ENR 2 CJ CURVE              | 95KG9LDNKTPB |               | G1150      |  |
|    | 1.00             | PCT9700      | 04942       | DAF TRUCKS   | TEST                        |              |               |            |  |
|    | 1.00             | CROMAX PRO   | LA7W        | VOLKSWAGEN   | UWB 1                       | PFSLRHEA3HUR |               | M5536      |  |
|    | 1.00             | CROMAX PRO   | EWW         | PEUGEOT      | UWB 1 GITTA ROSTS ROSTLAUBE | ILP0CLE9658A |               | Z2569      |  |
|    | 1.00             | CROMAX PRO   | EZR         | PEUGEOT      | UWB 2                       | FM7RQDEA3I17 |               | P2905      |  |
|    | 1.00             | CROMAX PRO   | LA7W        | VOLKSWAGEN   | UWB 3                       | TDATDTE9RSV3 |               | M5536      |  |

• Beim ersten Zugriff auf die Online-Applikation erfragt CCC LIGHT die Zugangsdaten. Bitte geben Sie die Benutzer ID und das Passwort

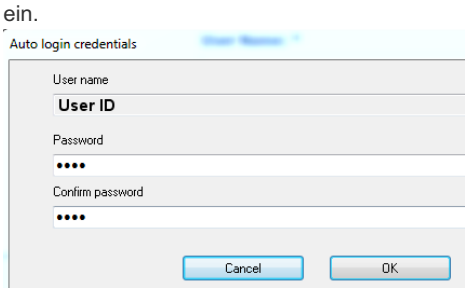

### 3. Konfiguration der lokalen Hardware

Bitte klicken Sie auf das vierte Symbol von oben und im dortigen Menü auf "Hardware"
 Color Control Center (software version 3.24.1903070 - (c)2019)

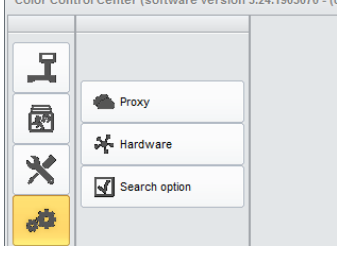

Die Konfiguration der Hardware erfolgt auf die selbe Weise wie in der Vollversion.
 Color Control Center (software version 3.24.1903070 - (c)2019)

| Color Con | troi Center (software version 3.24.1 |
|-----------|--------------------------------------|
| T         | < Hardware                           |
|           |                                      |
| 3.4       | E Labels                             |
| X         | Spectro settings                     |
| dQ.       |                                      |

• Die konfigurierte lokale Waage ist in allen aktivierten Marken verfügbar.

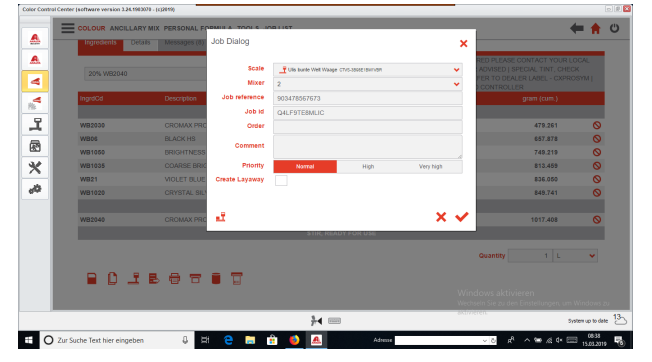

- Das konfigurierte Farbtonmessgerät ist für alle Marken verfügbar, für die das Gerät freigegeben ist.
- Der konfigurierte Etikettendrucker ist für alle aktivierten Marken verfügbar.

#### 4. Konfiguration von IP Geräten

• Die IP Waage und das Daisy Wheel müssen in der Online/Cluod-Applikation konfiguriert werden. Beide sind nur für die Marke verfügbar, für die sie konfiguriert wurden.

|      | Ingredients Det | alis Messages (8) | Job Dialog     |                        | ×         |                                                     |        |
|------|-----------------|-------------------|----------------|------------------------|-----------|-----------------------------------------------------|--------|
|      | 000 1000000     |                   | Scale          | UBW_JP_Waage 002100400 | <b>~</b>  | RED PLEASE CONTACT YOU<br>ADVISED   SPECIAL TINT, C | RLOCAL |
|      |                 |                   | Mixer          | 2                      | ~         | FER TO DEALER LABEL - CH                            |        |
|      | IngrdCd         | Description       | Job reference  | 903478567673           |           | gram (cum.)                                         |        |
| - 10 |                 |                   | Job Id         | Q4LF9TE8MLIC           |           |                                                     |        |
|      | W82000          | CROMAX PRO        | Order          |                        |           | 479.261                                             | 0      |
|      | WB06            | BLACK HS          |                |                        |           | 657.878                                             | 0      |
|      | WB1050          | BRIGHTNESS        | Comment        |                        |           | 749.219                                             | 0      |
|      | WB1035          | COARSE BRIG       | Priority       | Norral High            | Very high | 813.459                                             | 0      |
| - 10 | W821            | VIOLET BLUE       | Create Layaway |                        |           | 836.050                                             | 0      |
|      | WB1020          | CRYSTAL SIL       |                |                        |           | 849.741                                             | 0      |
|      | WB2040          | CROMAX PRC        | at (           |                        | × 🗸       | 1017.408                                            | 0      |
|      |                 |                   |                | STIR, READY FOR USE    |           |                                                     |        |
|      |                 |                   |                |                        |           | Quantity 1 L                                        | ~      |
|      | 10 1            | 807               |                |                        |           |                                                     |        |
|      |                 |                   |                |                        |           |                                                     |        |
| _    |                 |                   |                | 34.000                 | 8817      | seren.                                              |        |

• Das IP Farbtonmessgerät muss in der Online/Cloud-Applikation konfiguriert werden. Es ist nur für die Marke verfügbar, für die es konfiguriert und freigegeben wurde.

Zeitplaner Bitte stellen Sie den Zeitplaner ein, um automatische Updates zu erhalten.